**OnDeck**<sup>\*\*</sup>

## OnDeck Parent - Quick Start Guide & FAQs

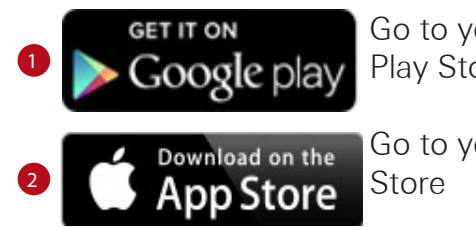

Go to your Google Play Store

Go to your Apple App Store

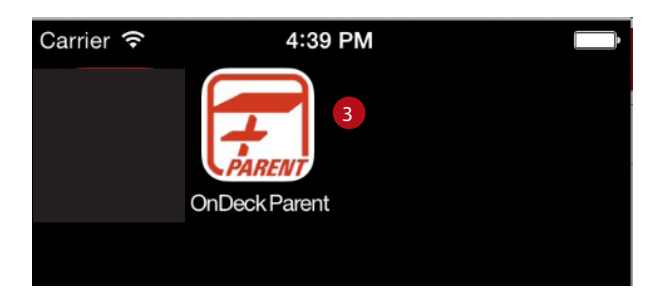

OnDeck Logo - On your device select your App Store Icon. Search for OnDeck.
Select Parent (Coach is for your Admins).

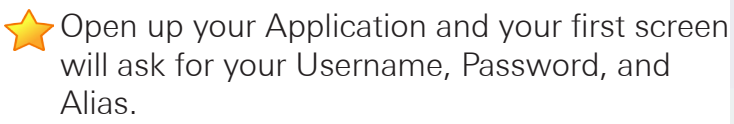

- **Username** is what you use to login to your TeamUnify site.
- **5** Password is your password that you use to login to your TeamUnify site.
- 6 Your Alias mawsy

|          | OnDeck | 101 | Video | Tutorial |
|----------|--------|-----|-------|----------|
| <u>H</u> |        |     |       |          |
| Tutorial |        |     |       |          |

| Carrier 🗢 4:41 PM                    |  |  |  |  |
|--------------------------------------|--|--|--|--|
| Username OnDeck                      |  |  |  |  |
| shaunagh@teamunify.com 4             |  |  |  |  |
| Password                             |  |  |  |  |
| •••••• 5                             |  |  |  |  |
| Team Alias [Case Sensitive] <b>?</b> |  |  |  |  |
| cstunfn 6 mawsy                      |  |  |  |  |
| United States                        |  |  |  |  |
| Remember Me                          |  |  |  |  |
| Login                                |  |  |  |  |
| TeamUnify                            |  |  |  |  |

## OnDeck Parent - Most Frequently Asked Questions

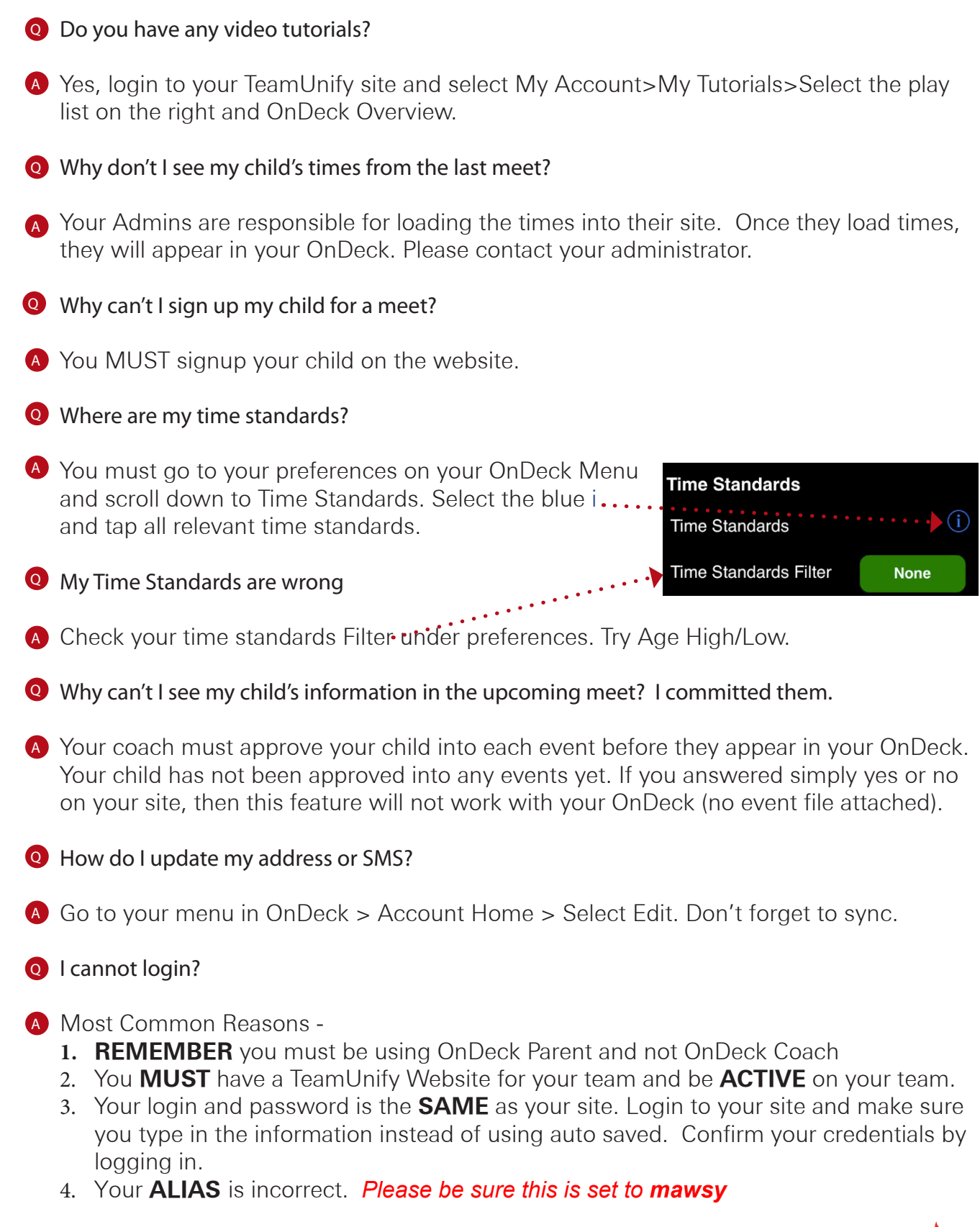

2